# SONY Multi Format Switcher System MFS-2000 System (With MKS-2010/MKS-2015/MKS-2017 Control Panel)

## **SUPPLEMENT 2**

Software Version 3.30

Manual to be supplemented

MFS-2000 System User's Guide 1st Edition Software Version 3.00 and Later

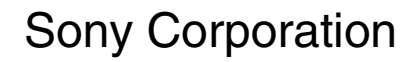

http://www.sony.net/

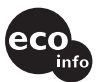

Printed on 70% or more recycled paper.

Printed in Japan 2007.02.13 © 2007 This supplement provides supplementary description of the functions newly supported in the MFS-2000 system version 3.30.

Insert this supplement in your copy of the MFS-2000 System User's Guide.

## **Table of Contents**

| Functions Newly Supported in Version 3.30                            |
|----------------------------------------------------------------------|
| Trim Button Added 4                                                  |
| Pattern Limit                                                        |
| Making the Pattern Limit Setting4                                    |
| Using an Effect for an Independent Key                               |
| Transition6                                                          |
| Overview6                                                            |
| Assigning the Buttons Used (Setup)6                                  |
| Selecting the Effect for an Independent Key<br>Transition7           |
| Making Detailed Settings for an Independent<br>Key Transition Effect |
| Other Operations8                                                    |
| Additional Effect Functions9                                         |
| Additional Effect Selection Method9                                  |
| Additional Squeeze Pattern Parameters9                               |
| Additional Mode for No Dead Zone When                                |
| Cropping Is Enabled9                                                 |
| External Hard Disk Drive Access                                      |
| Hard Disk Formatting11                                               |
| Saving Still Images to the External Hard Disk                        |
| Recalling Files From the External Hard Disk                          |
| Error Messages for External Hard Disk                                |
| External Media Support                                               |
| Formatting Media                                                     |
| Switching Menus in Timeline Operations                               |
| Disk Recorder Control                                                |
| Making Advanced Settings for Disk                                    |
| Recorders (Video Disk                                                |
| Communications Protocol)14                                           |
| Renaming Source Signals15                                            |

## Functions Newly Supported in Version 3.30

The functions newly supported in Version 3.30 of the MFS-2000 system are as follows.

| Classification              | Functions supported                                                                                                    | Menu No.                   | See page          |
|-----------------------------|----------------------------------------------------------------------------------------------------|----------------------------|-------------------|
| Numeric keypad window       | Entering an adjustment with the Trim button                                                                                              | -                          | 4                 |
| Transitions                 | Pattern limit setting                                                                                                    | 2007, 2102                 | 4                 |
|                             | Pattern limit release and transition rate setting when released                                                                          |                            | 5                 |
| Independent key transitions | Assignment of buttons used (setup)                                                                                                    | 9302, 9307                 | 6                 |
| DME) (M/E only)             | Effect selection                                                                                                    | 1400, 1500                 | 7                 |
|                             | Detailed effect settings                                                                                                    | 1402 to 1405, 1502 to 1505 | 8                 |
|                             | Default recall                                                                                                    | -                          | 8                 |
|                             | Button double click access to menus                                                                                                    | -                          | 8                 |
| Additional effect functions | Effect selection by entering a pattern number                                                                                            | 1400, 1500, 2000           | 9                 |
|                             | Additional parameters for squeeze patterns                                                                                               | 1400, 1500, 2000           | 9                 |
|                             | Selection of "no dead zone" mode for transitions with cropping enabled                                                                   | 1402, 1502, 2002           | 10                |
| Using an external hard disk | Formatting an external hard disk                                                                                                    | 4800                       | 11                |
|                             | Saving and recalling still images                                                                                                    | 4801                       | 11                |
|                             | Error messages for external hard disk operations                                                                                         | -                          | 12                |
| External media support      | Formatting "Memory Sticks" and media connected to the USB connections block                                                              | 7900                       | 13                |
|                             | Manually installing software from a USB storage device                                                                                   | 9003                       | User's Guide, 191 |
| Timeline operations         | Switching between Timeline menu and Path menu                                                                                            | 8000, 8100                 | 14                |
| Setup                       | Video Disk Communications Protocol:<br>detailed settings (response time setting,<br>file naming mode setting, timecode<br>sense setting) | 5601, 9502                 | 14                |
|                             | Renaming source signals                                                                                                    | 9301                       | 15                |
|                             | Error Make and Error Break settings for switcher GPI output actions                                                                      | 9401                       | User's Guide, 209 |
|                             | Error Make and Error Break settings for DCU GPI output actions                                                                           | 9405                       | User's Guide, 214 |

## **Trim Button Added**

In the numeric keypad window, you can use the Trim button.

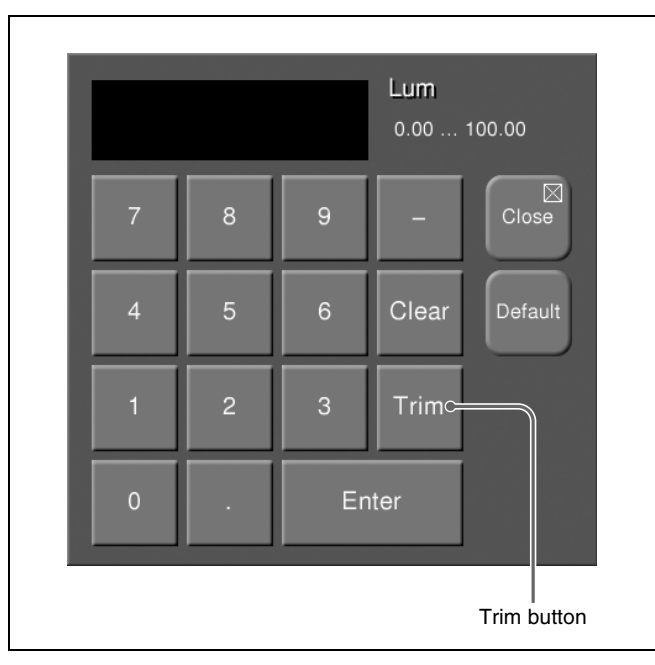

#### Using the Trim button

Enter an adjustment from the current value, then press the Trim button to confirm the entered value.

For example, if you press 8 when the current setting value is 50, then without pressing Enter press Trim, this confirms a setting of 58.

## **Pattern Limit**

You can set the range of the transition during execution of an effect (wipe).

When you execute a transition with the pattern limit function on, the results will be as follows depending on the execution range setting.

- When the limit value is set to 50%, the effect at the end of the transition is the same as when the fader lever is at the center position in the normal case (with the pattern limit function disabled); the wipe pattern does not complete.
- When the limit value is set to 0%, the wipe effect is completely disabled, and carrying out the transition produces no change in the image.
- When the limit value is set to the maximum 100%, the image changes in exactly the same way as when the pattern limit function is off, but when the transition is completed, the cross-point selections do not interchange between the background A and B buses.

#### Notes

• A pattern limit only applies when an effect (wipe) is selected as the transition type. It cannot be applied to a mix or preset color mix.

A pattern limit cannot be applied when the pattern number 0901 or 0902 is selected.

• A pattern limit cannot be applied to an independent key transition.

### Making the Pattern Limit Setting

The following procedure shows the case of an M/E bank setting, but the same basic procedure also applies to a PGM/PST bank setting.

From the top menu, select Effect/Wipe >M/E Effect >Pattern Limit.

The Pattern Limit menu appears.

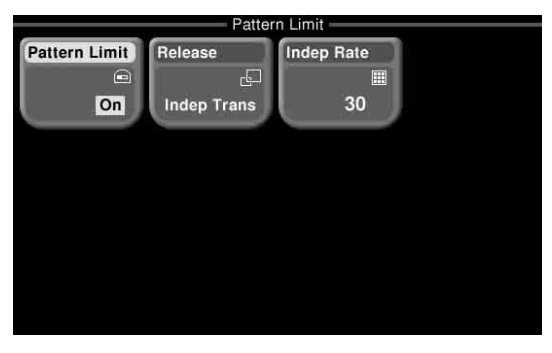

**2** Press [Pattern Limit], turning it on.

**3** Set the following parameter with the knob.

| Knob          | Description          | Setting values |
|---------------|----------------------|----------------|
| 1 (Ptn Limit) | Transition execution | 0.00 to 100.00 |
|               | range                |                |

**4** Carry out the transition.

The transition progresses as far as the set pattern limit.

**5** Carry out the transition once again.

The status before the previous transition is restored.

### **Releasing the pattern limit**

- To release the pattern limit after completion of step **5** in the previous procedure, in the Pattern Limit menu press [Pattern Limit], turning it off.
- If after carrying out step **4** in the previous procedure, the pattern limit has been reached, proceed as follows.
- 1 In the Effect/Wipe >M/E Effect >Pattern Limit menu press [Release].

A popup window appears.

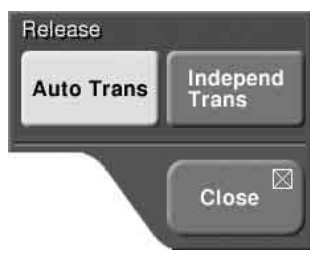

- **2** Select the transition rate when the pattern limit is released.
  - **Auto Trans:** Use the transition rate set in the M/E tansition control block or PGM/PST transition control block.
  - **Independ Trans:** Use the transition rate set for pattern limit release. (*See next item.*)
- **3** Press [Pattern Limit], turning it off.
- **4** Carry out the transition.

This releases the pattern limit. Depending on the way in which the transition was executed, the action will be as follows.

- When you press the [CUT] button, the pattern limit is immediately released, and the image switches instantaneously.
- When you press the [AUTO TRANS] button, until the state of the next transition, the transition is carried out over the duration given by the transition rate.

• When you move the fader lever, the transition is carried out from the pattern limit state to the state before the pattern limit transition was carried out. Moving the fader lever even a little synchronizes the fader lever position with the transition state, and you can move the fader lever either in the forward direction or in the reverse direction.

# Setting the transition rate when the pattern limit is released

1 In the Effect/Wipe >M/E Effect >Pattern Limit menu, press [Indep Rate].

The numeric keypad window appears.

**2** Enter the desired number of frames in the range 0 to 999, and press [Enter].

This confirms the input, and the transition rate appears on the button.

## Using an Effect for an Independent Key Transition

### Overview

Using a 1-channel DME effect pattern (in the 1000 range), you can carry out an independent key transition. Thus, for example, different effects can be applied to the background and key 1.

#### Notes

- This requires the DME Board Set (MKS-2470) to be installed.
- An effect can be used for an independent key transition on an M/E key. For a downstream key independent key transition, effects cannot be used.
- Effects using DME cannot be selected on the same keys for an M/E transition and an independent key transition. For example, when one of the effects numbered 1001 to 1999 or 2001 to 2999 has already been selected on key 1 for an M/E transition, you cannot select any effect using DME on key 1 for an independent key transition.
- In the MFS-2000 system you can use two of the DME channels. So, when one of the DME effects numbered 2001 to 2999 is selected for an M/E transition, you cannot select any DME effect for an independent key transition on key 1 or key 2. And, when some effects are selected on key 1 and key 2 for independent key transitions, you can not use any effect using DME for M/E transitions.

## Effect patterns available for independent key transitions

| Effect numbers                              | Group name            |
|---------------------------------------------|-----------------------|
| 1001 to 1008                                | Slide                 |
| 1011 to 1013                                | Split                 |
| 1015 to 1020                                | Expansion             |
| 1021 to 1031                                | Squeeze               |
| 1041 to 1048                                | Door                  |
| 1051 to 1069                                | 2D Trans              |
| 1071 to 1094                                | 3D Trans              |
| 1201 to 1208, 1221 to<br>1224, 1231         | Frame In/Out          |
| 1301 to 1313, 1315 to<br>1318, 1341 to 1345 | Page Turn             |
| 1321 to 1333, 1335 to<br>1338, 1346 to 1350 | Page Roll             |
| 1351 to 1358                                | Mirror                |
| 1361 to 1364                                | Accordion             |
| 1365 to 1369, 1501                          | Sphere                |
| 1371 to 1374                                | Character Trail       |
| 1375 to 1379                                | Wave                  |
| 1381 to 1382                                | Ripple                |
| 1384 to 1389                                | Split Slide           |
| 1391 to 1399                                | Sparkle               |
| 1901 to 1999                                | User Programmable DME |

### Assigning the Buttons Used (Setup)

# Assigning a key delegation to a utility control block button

In order to control an independent key transition effect in the Effect/Wipe control block, assign an independent key transition key delegation (M/E K1 Trans, M/E K2 Trans) to one of the utility control block buttons.

Operations in the Effect/Wipe control block apply to keys selected with these buttons.

For details of the assignment operation, see "Assigning utility commands" (User's Guide, page 200).

### Assigning the auto transition function to an M/E transition control block button (for a 1 M/E panel)

You can assign the auto transition function for an independent key transition to the [KEY1 ON] and [KEY2 ON] buttons of the M/E transition control block of an MKS-2010 control panel (1 M/E panel). The following procedure describes the case of assignment to the [KEY1 ON] button. Use a similar procedure for the [KEY2 ON] button. From the top menu, select Setup/Diag >Operation >Button Assign.

The Button Assign menu appears.

**2** In the menu screen, press the indication of transition control block .

The current assignment appears on the right.

| Butto | n Assign             |                |
|-------|----------------------|----------------|
|       | KE<br>OI<br>KE<br>FF | Y1<br>V<br>ANS |

**3** Press the indication (KEY1 ON) for the button whose assignment you want to change.

A popup window appears.

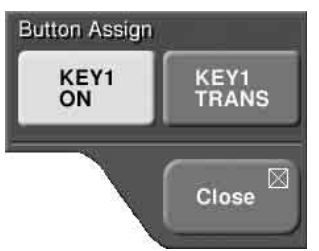

4 Press [KEY1 TRANS].

This assigns the auto transition function to the [KEY1 ON] button for an independent key transition of key 1.

# Selecting the Effect for an Independent Key Transition

The following procedure describes the case of setting for key 1. Use a similar procedure for key 2.

# Setting the transition type of an independent key transition to be an effect

From the top menu, select Key >M/E K1 Trans >Main.

The Main menu appears.

| 2        | N       | ain —      |                  |
|----------|---------|------------|------------------|
| Pattern  |         | Dire N     | Dia Ma           |
|          |         | I031       | o Pth No<br>Next |
| Norm/Rev | Reverse | Trans Type |                  |
| On       | Off     | Mix        |                  |
| Border   | Soft    | Position   | Border Color     |
| <u> </u> |         |            | ēĐ               |
| On       | Off     | Off        |                  |

**2** Press [Trans Type].

A popup window appears.

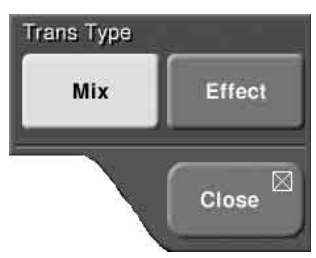

### **3** Press [Effect].

The popup window closes, and the transition type of the independent key transition is set to "effect."

# Selecting the effect pattern for an independent key transition

- **1** Confirm that the transition type of an independent key transition is set to effect. *(See previous item.)*
- 2 In the Key >M/E K1 Trans >Main menu, press [Pattern].

A popup window for selection of effect patterns appears.

- **3** Use either of the following operations to select the effect pattern.
  - Select the desired pattern by scrolling the popup window or from the group name.

See "Selecting Effects From Menus" (User's Guide, page 62).

• Enter the number of the desired pattern to make the selection.

See steps **3** and following in "Selecting an effect with a pattern number" (page 9).

### Making Detailed Settings for an Independent Key Transition Effect

### **Effect modifiers**

In the Main menu, you can make the following modifier settings. Carry out the operation in the same way as for a normal transition.

| Setting                                              | Button(s)to<br>press | Reference page<br>in User's Guide |
|------------------------------------------------------|----------------------|-----------------------------------|
| Changing the position and size of the effect pattern | Position             | 68                                |
| Selecting effect directions                          | Norm/Rev,<br>Reverse | 76                                |
| Adding borders to video                              | Border               | 71                                |
| Setting border colors                                | Border Color         | 71                                |
| Softening borders or<br>edges of video               | Soft                 | 72                                |

### Advanced effect operations

Use the following menus for advanced effect operations. Carry out the operation in the same way as for a normal transition.

| Setting                          | Menus (menu page<br>numbers)                           | Reference page<br>in User's Guide |
|----------------------------------|--------------------------------------------------------|-----------------------------------|
| Cropping effects                 | Key >M/E K1 (K2)<br>Trans > Crop (1402/<br>1502)       | 101                               |
| Adding beveled<br>edges to video | Key >M/E K1 (K2)<br>Trans >Beveled<br>Edge (1403/1503) | 102                               |
| Adding lighting                  | Key >M/E K1 (K2)<br>Trans >Lighting<br>(1404/1504)     | 104                               |
| Adding<br>afterimages (Trail)    | Key >M/E K1 (K2)<br>Trans >Trail/Shadow<br>(1405/1505) | 104                               |
| Adding shadows around effects    | Key >M/E K1 (K2)<br>Trans >Trail/Shadow<br>(1405/1505) | 106                               |

### Transformations specific to effect patterns

As for a normal transition, you can set the transformation parameters.

For details, see "Effect Control Parameter List" (User's Guide Appendix (separate volume), page 7).

### **Other Operations**

# Returning independent key transition data to the default values (default recall)

In the popup window that appears when you press the Default Recall button in a menu screen (*see User's Guide*, *page 31*), you can select the following items.

- M/E K1 Trans: Functional unit in the Key >M/E K1 Trans menu
- M/E K2 Trans: Functional unit in the Key >M/E K2 Trans menu

This returns the data values set in these menus to the default values.

### Note

The default recall function does not apply to transition type.

### Accessing menus by double clicking

In the utility control block, double click the button to which M/E K1 Trans or M/E K2 Trans is assigned. The respective Main menu (number 1400 or 1500) appears.

## Additional Effect Functions

### **Additional Effect Selection Method**

### Selecting an effect with a pattern number

**1** From the top menu, select one of the following.

- Effect/Wipe >M/E Effect >Main
- Effect/Wipe >P/P Wipe >Main
- Key >M/E K1 Trans >Main
- Key >M/E K2 Trans >Main

The Main menu appears.

**2** Press [Pattern].

A popup window appears.

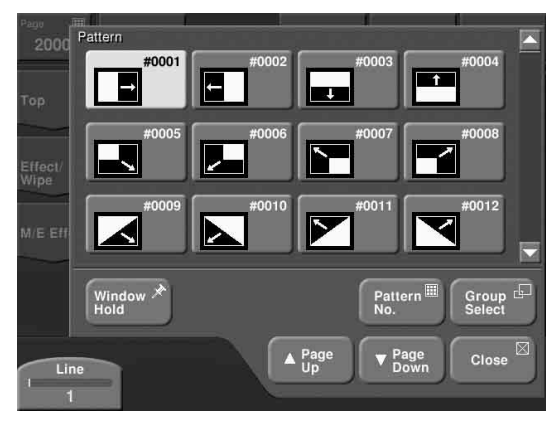

**3** Press [Pattern No.].

The popup window closes, and the numeric keypad window appears.

**4** Enter the desired pattern number.

This confirms the effect pattern; the popup window closes, returning to the Main menu.

### Additional Squeeze Pattern Parameters

In a squeeze effect (Nos. 1025 to 1028), when cropping is enabled, you can adjust the position at which the new image appears, or apply borders to any of the four edges.

# Enabling the image position adjustment and border

- 1 In any of the following menus, select a squeeze pattern (Nos. 1025 to 1028). (These effects can also be applied to an independent key transition.)
  - Effect/Wipe >M/E Effect >Main
  - Effect/Wipe >P/P Wipe >Main
  - Key >M/E K1 Trans >Main
  - Key >M/E K2 Trans >Main
- **2** Press [Crop Link] displayed in place of a parameter button, setting it to On.

| Parameter             | Description                                                                                       | Setting values | Remarks                                                                                                    |
|-----------------------|---------------------------------------------------------------------------------------------------|----------------|----------------------------------------------------------------------------------------------------|
| Knob 4<br>(Crop Link) | Selection of<br>whether to<br>enable<br>image<br>position<br>adjustment<br>and border<br>settings | On/Off         | In the menu<br>display, a [Crop<br>Link] button<br>appears in place<br>of a parameter<br>button for knob 4.<br>Press the button<br>to toggle the<br>Crop Link<br>function between<br>On and Off. |

# Adjusting the position at which a image appears

After selecting the desired squeeze patterns, set the following parameters with the knobs.

| Parameter            | Description                                         | Setting values         | Remarks                                                                                                 |
|----------------------|-----------------------------------------------------|------------------------|----------------------------------------------------------------------------------------------------|
| Knob 1<br>(Offset H) | Horizontal<br>position at<br>which image<br>appears | -50.00<br>to<br>+50.00 | -50%: Move left by<br>25% of screen<br>width<br>+50%: Move right<br>by 25% of<br>screen width           |
| Knob 2<br>(Offset V) | Vertical<br>position at<br>which image<br>appears   | -50.00<br>to<br>+50.00 | -50%: Move<br>downward by<br>25% of screen<br>height<br>+50%: Move<br>upward by 25%<br>of screen height |

### Adding a border

Press [Border], turning it on. This adds a border to the four edges of the image.

### Additional Mode for No Dead Zone When Cropping Is Enabled

When [Last 5%] is selected for carrying out a transition, you can set the transition completion timing to 70% ([Last 30%]), 95% ([Last 5%]), or 100% ([Off]) of the transition duration.

### Setting the transition completion timing

- **1** Refer to "To set a relationship between transition progress and cropping" (*User's Guide, page 102*), to select "Last 5%."
- **2** Press [Release Trans].

A popup window appears.

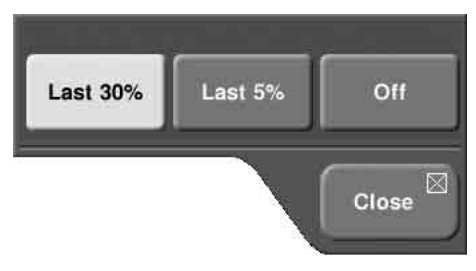

- **3** Select one of the following.
  - Last30%: The transition completes at the end of 70% of the transition execution time. The transition has a dead zone from 70% to 95% of the transition time. The cropping is removed during the last 5% (enlarges).
  - Last5%: The transition completes at the end of 95% of the transition execution time. When the transition completes, the cropping is removed during the last 5% (enlarges).
  - **Off:** The transition completes at the end of the transition execution time. During the last 5% of the transition, the transition and cropping removal proceed together.

(See following diagram.)

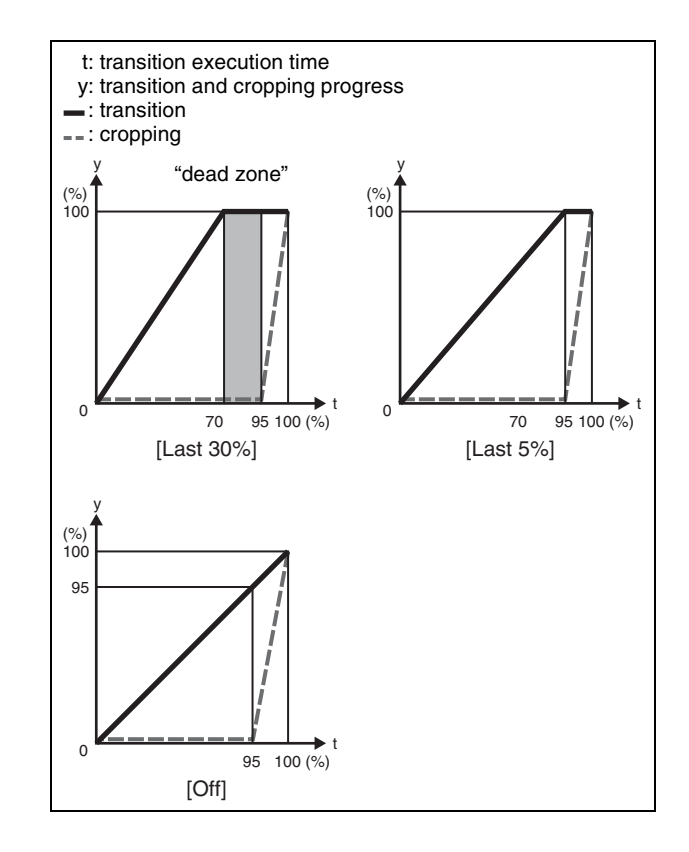

## External Hard Disk Drive Access

You can connect a hard disk drive to the MFS-2000 system, and save and recall image data from frame memory.

Since image data saved in memory is lost when the system is powered off, using an external hard disk drive allows required data to be preserved.

#### Notes

- Only one hard disk drive can be connected to each system.
- While the hard disk is being accessed, frame memory operations are not possible from the control panel. All the frame memory operations, including recalling frame memory image data by a snapshot, are out of control.

Consult a Sony service representative or sales representative about the hard disk drives that can be connected.

### Hard Disk Formatting

When you connect a hard disk drive for the first time, it is necessary to format the hard disk. This partitions the disk, creating five logical drives (FMHDD1 to FMHDD5).

From the top menu, select Frame Memory >External HDD >Format.

The Format menu appears.

**2** Press [Refresh].

The product information for the connected hard disk drive appears at the upper right of the screen.

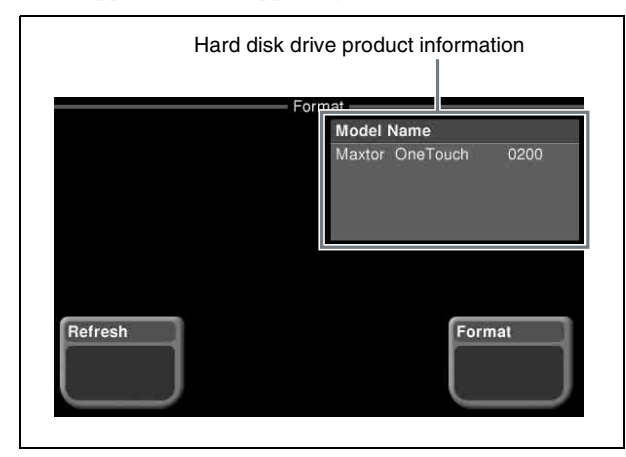

**3** Press [Format].

A popup window for confirming formatting appears.

### Note

Carrying out formatting erases any existing data on the hard disk.

4 Press [Yes].

This starts the hard disk formatting, and a window appears, showing the progress of the operation. When the operation is completed successfully, a completion message appears.

Press [OK] to close the window.

# Saving Still Images to the External Hard Disk

You can save all of the files from frame memory to the external hard disk drive.

### Note

Before carrying out this operation for the first time, it is necessary to format the hard disk. (*See previous item.*)

From the top menu, select Frame Memory >External HDD >Backup/Restore.

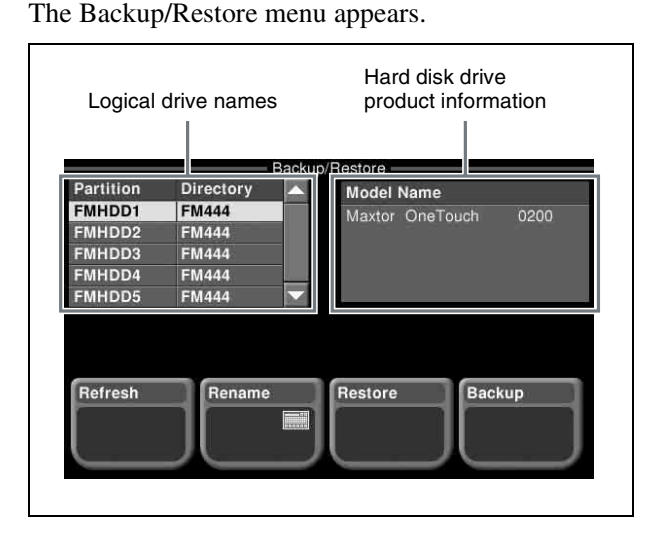

#### **To get the hard disk drive information** Press [Refresh].

The product information for the connected hard disk drive appears at the upper right of the screen.

- **2** Using any of the following methods, select a logical drive (FMHDD1 to FMHDD5).
  - Press directly on the list in the status area.
  - Use the arrow buttons to scroll the reverse video cursor.
  - Turn the knob.

| Knob          | Description             | Setting values |
|---------------|-------------------------|----------------|
| 1 (Partition) | Logical drive selection | 1 to 5         |

**3** Press [Backup].

A popup window for confirming file saving appears.

#### Note

When you save the files, all of the saved files in the logical drive are erased immediately before the saving operations.

### 4 Press [Yes].

This starts the file saving operation. If there is no directory in the logical drive, a directory is automatically created, and the files are saved within it. A window appears, showing the progress of the operation.

When the operation is completed successfully, a completion message appears.

Press [OK] to close the window.

### **Renaming a directory**

- 1 In the Frame Memory >External HDD >Backup/ Restore menu, select the directory you want to rename from the list.
- **2** Press [Rename].

A keyboard window appears.

**3** Enter the new directory name (maximum eight characters), and press [Enter].

This renames the directory.

# Recalling Files From the External Hard Disk

You can recall all of the saved files on the hard disk drive into frame memory.

**1** Carry out steps **1** and **2** of the procedure "Saving Still Images to the External Hard Disk" (*page 11*).

#### Note

It is not possible to select a directory (logical drive) on which files are not saved.

**2** Press [Restore].

A popup window for confirming file recall appears.

### Note

When you recall the files, any existing data in frame memory is lost immediately before the recalling operation. **3** Press [Yes].

This starts the file recalling operation. A window appears, showing the progress of the operation. When the operation is completed successfully, a completion message appears.

Press [OK] to close the window.

### Error Messages for External Hard Disk Operations

If an error occurs during an external hard disk operation, the following messages appear.

| Error message                      | Error description                                                                                                    |
|------------------------------------|----------------------------------------------------------------------------------------------------|
| No external HDD<br>was found (-2). | Frame Memory >External HDD<br>>Format<br>Frame Memory >External HDD<br>>Backup/Restore<br>In one of the above menu operations,<br>the external hard disk could not be<br>recognized. Check that the external<br>hard disk is correctly connected.                         |
| Format operation failed (-10).     | Frame Memory >External HDD<br>>Format                                                                                                    |
| Format operation failed (-11).     | In the above menu operation,<br>formatting the external hard disk was<br>not completed correctly.                                                                                                    |
| Cannot access the partition (-12). | Frame Memory >External HDD<br>>Format<br>Frame Memory > External HDD<br>>Backup/Restore<br>In one of the above menu operations,<br>the logical drives of the external hard<br>disk could not be accessed. Check that<br>the external hard disk is correctly<br>formatted. |
| Cannot access the directory (-20). | Frame Memory >External HDD<br>>Format                                                                                                    |
| Cannot access the directory (-21). | Frame Memory >External HDD<br>>Backup/Restore<br>In one of the above menu operations,<br>the directory of the external hard disk<br>could not be accessed.                                                                                                    |
| The external HDD is busy (-22).    | Frame Memory >External HDD<br>>Format<br>Frame Memory >External HDD<br>>Backup/Restore<br>In one of the above menu operations,<br>the external hard disk was busy and<br>could not be accessed.                                                                           |
| The external HDD is full (-32).    | Frame Memory >External HDD<br>>Backup/Restore<br>In the above menu operation, an<br>attempt was made to execute [Backup]<br>to the external hard disk which does not<br>have enough capacity.                                                                             |

| Error message                   | Error description                                                                                                    |  |  |
|---------------------------------|----------------------------------------------------------------------------------------------------|--|--|
| Backup operation failed (-33).  | Frame Memory >External HDD ><br>Backup/Restore                                                                                                    |  |  |
| Backup operation failed (-34).  | In the above menu operation, an<br>attempt was made to execute [Backup]<br>but the file storing process was not<br>completed correctly.                                                                    |  |  |
| No file was found<br>(-40).     | Frame Memory >External HDD<br>>Backup/Restore<br>In the above menu operation, an<br>attempt was made to execute [Restore]<br>but no files written on the external hard<br>disk was found.                  |  |  |
| Restore operation failed (-42). | Frame Memory >External HDD<br>>Backup/Restore<br>In the above menu operation, an<br>attempt was made to execute [Restore<br>but recalling file from the external hard<br>disk was not completed correctly. |  |  |
| Restore operation failed (-43). |                                                                                                    |  |  |

## **External Media Support**

### **Formatting Media**

You can format "Memory Sticks" and media connected to the USB connector.

**1** From the top menu, select File >Directory Manage.

The Directory Manage menu appears.

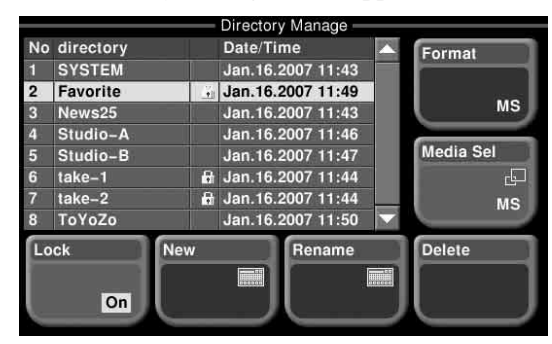

**2** Press [Media Sel].

A popup window appears for media selection.

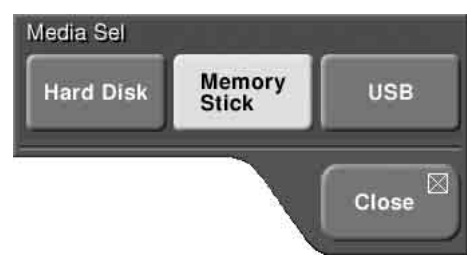

- **3** Press [Memory Stick] or [USB].
- 4 Press [Format].

A confirmation message appears.

**5** Press [Yes].

This starts the formatting operation, and a window appears, showing the progress. When the operation is completed successfully, a completion message appears.

Press [OK] to close the window.

## Switching Menus in Timeline Operations

In menus in the 8000 range, the [Timeline] and [Path] buttons appear.

Press either of these to switch between the Timeline menu and Path menu.

| Page 📰<br>8000 | 🖣 Back   | Fwd 🕨       | Timeline | Path     |         |
|----------------|----------|-------------|----------|----------|---------|
|                |          | Time        | eline    |          |         |
| Ref Region     | Delay    | Current TC  | Duration | End      | Free KF |
| M/E            | 00:00    | 01:00:00:00 | 00:03:00 | 00:03:00 | 245     |
| M/E            |          |             |          |          |         |
| #1 1/5         | <u>.</u> | -2          |          |          |         |
| P/P            | Ì.       |             |          | Р        | ĭ       |
| #1 0/4         |          |             | -        |          | t t     |
| Misc           | i        | inf         | 10       |          |         |
| #1 1/5         |          |             |          |          |         |
|                |          |             |          |          |         |
|                |          |             |          |          |         |
|                |          |             |          |          |         |
|                |          |             |          |          |         |

## **Disk Recorder Control**

### Making Advanced Settings for Disk Recorders (Video Disk Communications Protocol)

### Selecting the file name format

Select the format for the file names handled by the disk recorder.

For more information about files handled by the disk recorder (loading file lists, loading files, creating files), see page 179 in the User's Guide.

**1** From the top menu, select Setup/Diag >Device >Port Assign >Port Setting.

The Port Setting menu appears.

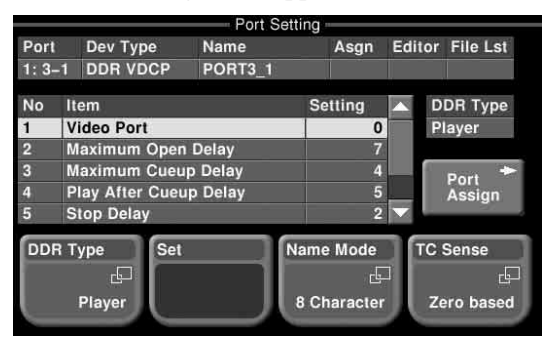

**2** Press [Name Mode].

A popup window appears.

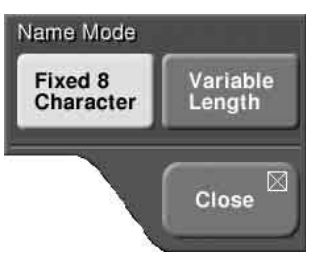

**3** Select either of the following.

Fixed 8 Character: Handle eight-character fixedlength file names

Variable Length: Handle variable-length file names (In the MFS-2000 system, file names are limited to a maximum of 23 characters.)

### Setting the timecode sense

1 In the Setup/Diag >Device >Port Assign >Port Setting menu, press [TC Sense].

A popup window appears.

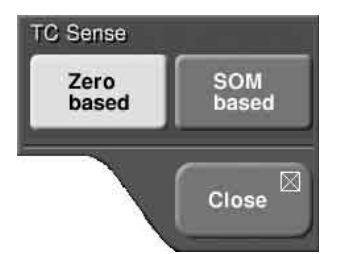

- **2** Select from the following, according to the protocol that the connected device supports.
  - **Zero based:** Mode in which the timecode is sensed with the first frame of the recalled file as 00:00:00:00
  - **SOM based:** Mode in which the timecode is sensed with the values recorded in the recalled file

#### Note

The details of the above operating modes depend on the connected device. *For details, refer to the documentation for the connected device.* 

#### Setting the response time

In the Setup/Diag >Device >Port Assign >Port Setting menu (*see previous item*), the following are added to the knob 3 setting items.

- Still Delay: Time required to stop after issuing the Still command
- **Continue Delay:** Time required to stop after issuing the Continue command

For details of the method of setting, see "Making detailed settings for disk recorders (Video Disk Communications Protocol)" (User's Guide, page 222).

## Renaming Source Signals

For the source signal names displayed on MKS-8082 and similar AUX bus remote panels, the default is "IN 16" and so on, but you can change the names as follows.

1 From the top menu, select Setup/Diag >Operation >V/ K Pair Assign.

The Video/Key Pair Assign menu appears.

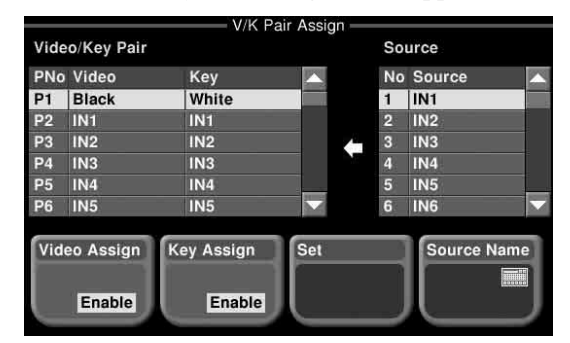

- **2** Using any of the following methods, select the number of the source whose name is to be changed.
  - Press directly on the list in the status area.
  - Use the arrow buttons to scroll the reverse video cursor.
  - Turn the knob.

| Knob          | Description           | Setting values |
|---------------|-----------------------|----------------|
| 4 (Source No) | Source number setting | 1 to 33        |

The selected source number appears in reverse video.

**3** Press [Source Name].

A keyboard window appears.

**4** Enter the new source name (maximum 16 characters), and press [Enter].

#### Note

The following characters cannot be used in a source name:

space \ / : , (comma) ; \* ? " < > . (period) |